# A Step-by-Step Guide for Accessing the Kinship Catalogue Training Library

The Kentucky Kinship Resource Center (KKRC) provides a continuum of services to meet the unique needs of kinship providers across the Commonwealth.

The Kinship Catalogue is an online collection of trainings and resources for kinship caregivers, with the Training Library specifically hosting a series of interactive web-based trainings on topics that are important to kinship caregivers.

This tutorial will discuss how to create a UK CoSW LMS account (page 1) and how to access and register for a Kinship Catalogue training (page 6).

### How to Create a UK CoSW LMS Account

**Step 1:** Visit the U.K. College of Social Work's Office of Professional Development & Continuing Education homepage at <u>https://ceu.uky.edu</u>.

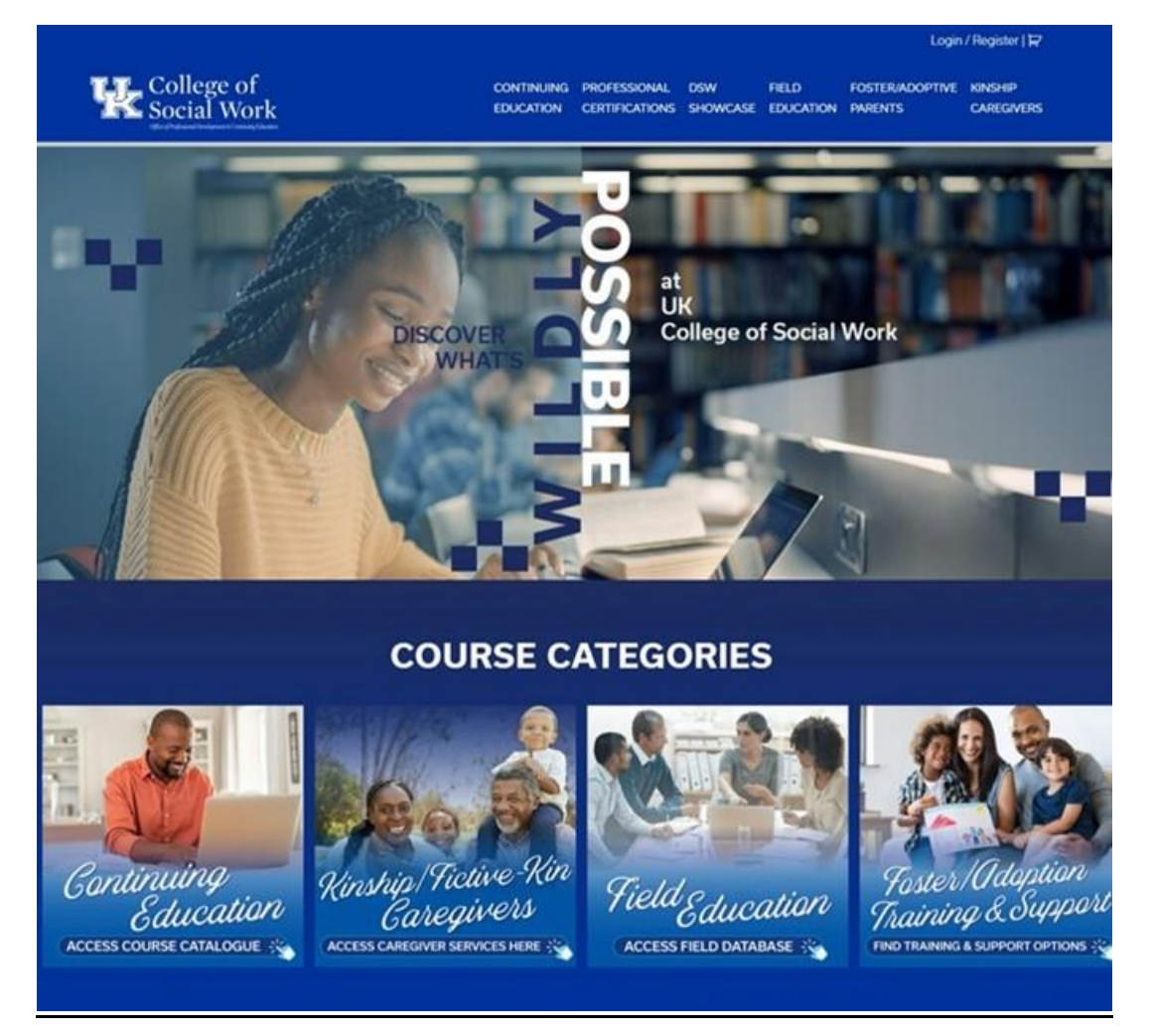

**Step 2:** Access the Login/Register page by clicking on the "Login/Register" link at the top-right of the page.

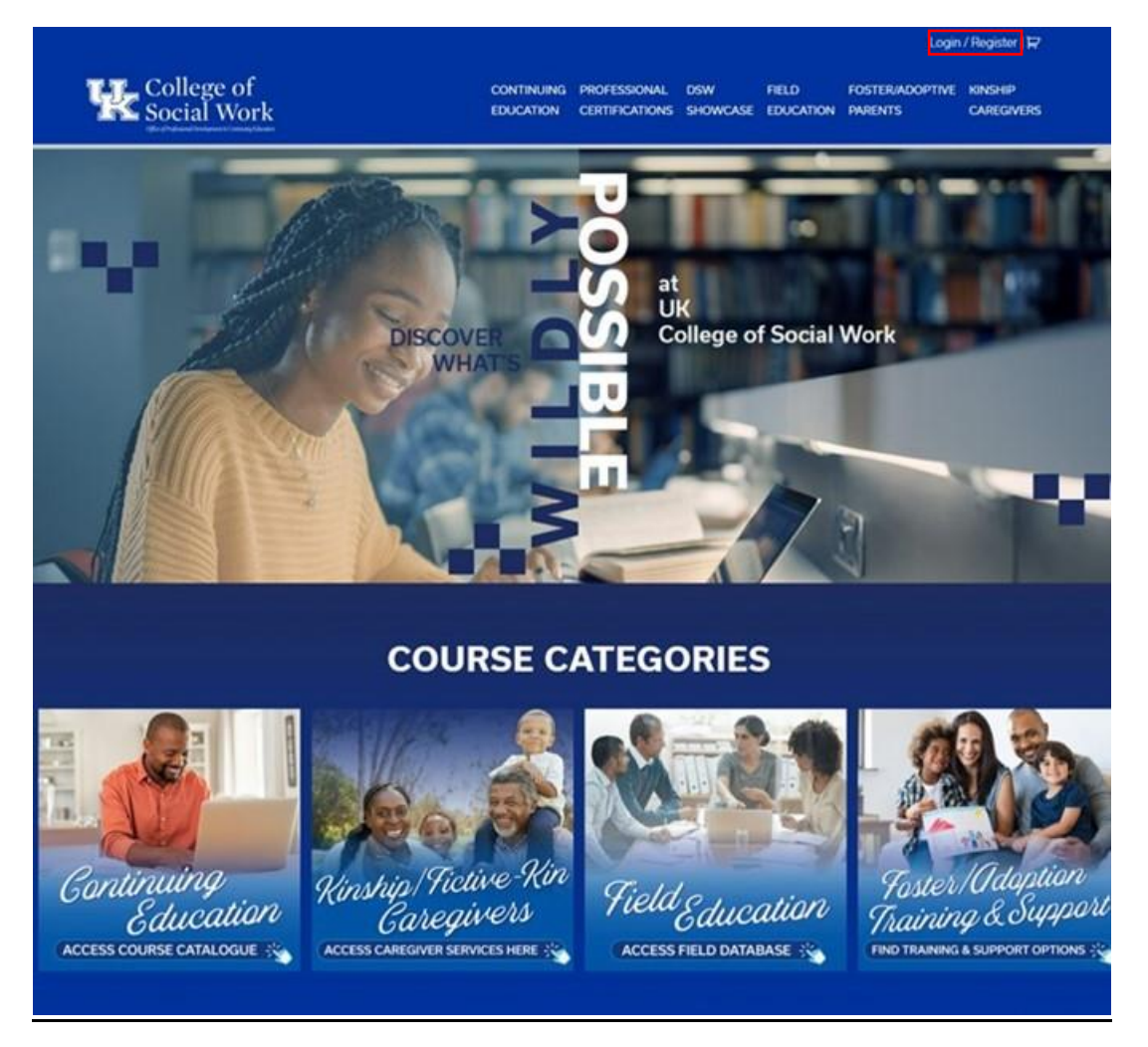

**Step 3:** Click on the "click here" link to access the UK CoSW LMS Registration page.

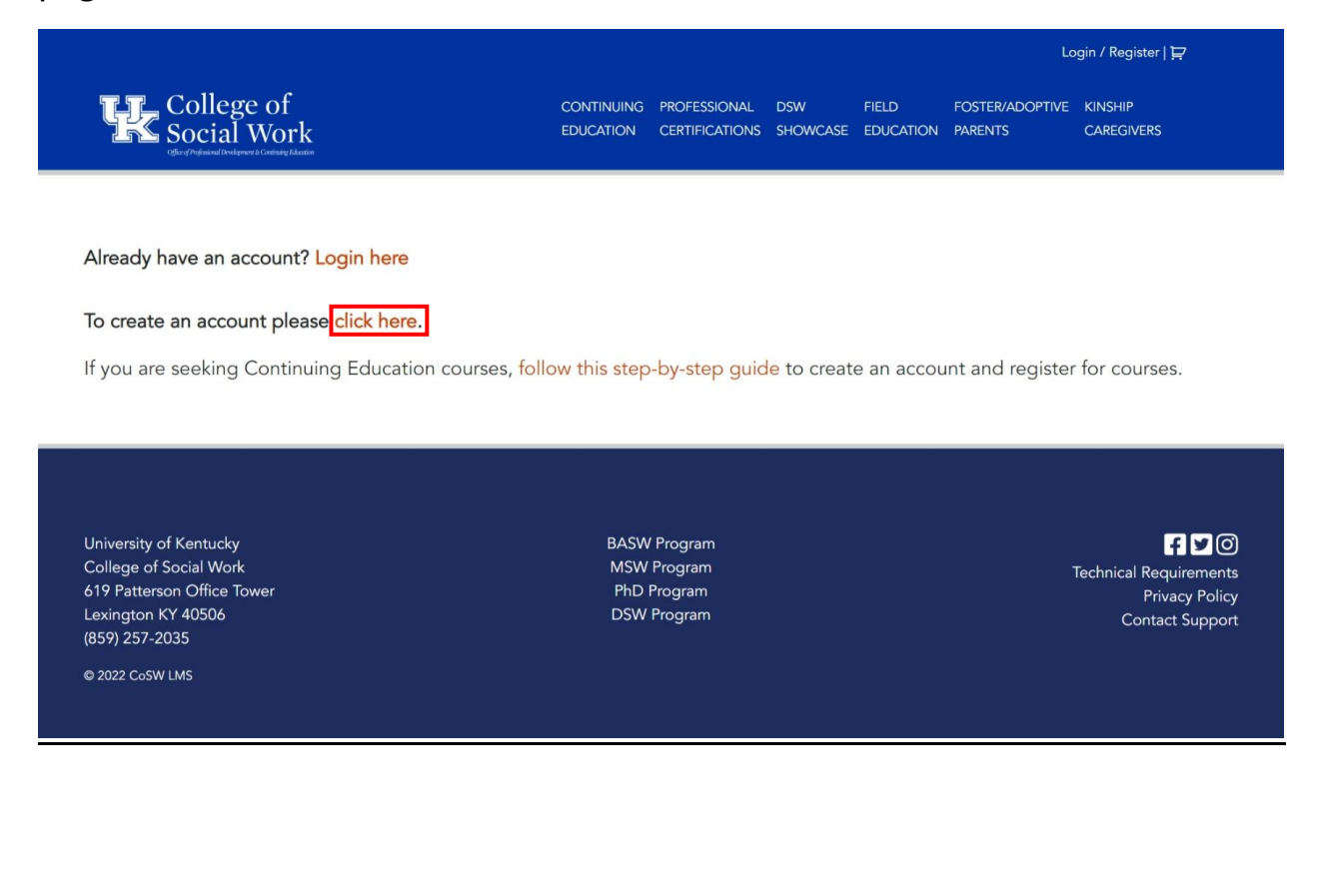

**Step 4:** Complete the form. Click on the dark blue "SUBMIT" when you've filled out all the necessary \*'d information.

| CONTINUING<br>EDUCATION     | PROFESSIONAL<br>CERTIFICATIONS        | DSW<br>SHOWCASE                                                                        | FIELD<br>EDUCATION                                                                                    | FOSTER/ADOPTIVE<br>PARENTS                                                    | KINSHIP<br>CAREGIVERS                                                             |
|-----------------------------|---------------------------------------|----------------------------------------------------------------------------------------|----------------------------------------------------------------------------------------------------|-------------------------------------------------------------------------------|-----------------------------------------------------------------------------------|
| tting this form, an *Activa | tion* email will be se                | ent to the email                                                                       | address you en                                                                                        | ter. You must click on t                                                      | he Activation Link                                                                |
| tting this form, an "Activa | ition" email will be s                | ent to the email                                                                       | address you en                                                                                        | ter. You must click on t                                                      | he Activation Link                                                                |
| tting this form, an *Activa | ation" email will be se               | ent to the email                                                                       | address you en                                                                                        | ter. You must click on t                                                      | he Activation Link                                                                |
| tting this form, an Activa  | ition" email will be s                | ent to the email                                                                       | address you en                                                                                        | ter. You must click on t                                                      | ne Activation Link                                                                |
|                             |                                       |                                                                                        |                                                                                                    |                                                                               |                                                                                   |
|                             |                                       |                                                                                        |                                                                                                    |                                                                               |                                                                                   |
|                             | Last                                  |                                                                                        |                                                                                                    |                                                                               |                                                                                   |
|                             |                                       |                                                                                        |                                                                                                    |                                                                               |                                                                                   |
|                             |                                       |                                                                                        |                                                                                                    |                                                                               |                                                                                   |
|                             |                                       |                                                                                        |                                                                                                    |                                                                               |                                                                                   |
|                             |                                       |                                                                                        |                                                                                                    |                                                                               |                                                                                   |
|                             |                                       |                                                                                        |                                                                                                    |                                                                               |                                                                                   |
|                             | Confirm Email                         |                                                                                        |                                                                                                    |                                                                               |                                                                                   |
|                             |                                       |                                                                                        |                                                                                                    |                                                                               |                                                                                   |
|                             |                                       |                                                                                        |                                                                                                    |                                                                               |                                                                                   |
|                             |                                       |                                                                                        |                                                                                                    |                                                                               |                                                                                   |
|                             |                                       |                                                                                        |                                                                                                    |                                                                               |                                                                                   |
|                             |                                       |                                                                                        |                                                                                                    |                                                                               |                                                                                   |
| rong, use at least 12 Char  | racters/Symbols, upp                  | er and lower ca                                                                        | se letters, numb                                                                                      | pers, and symbols like !                                                      | °?\$%^&().                                                                        |
|                             | Confirm Passwor                       | rd                                                                                     |                                                                                                    |                                                                               |                                                                                   |
|                             |                                       |                                                                                        |                                                                                                    |                                                                               |                                                                                   |
| Strength                    | indicator                             |                                                                                        |                                                                                                    |                                                                               |                                                                                   |
|                             |                                       |                                                                                        |                                                                                                    |                                                                               |                                                                                   |
|                             |                                       |                                                                                        |                                                                                                    |                                                                               |                                                                                   |
|                             |                                       |                                                                                        |                                                                                                    |                                                                               |                                                                                   |
|                             |                                       |                                                                                        |                                                                                                    |                                                                               |                                                                                   |
|                             |                                       |                                                                                        |                                                                                                    |                                                                               |                                                                                   |
|                             |                                       |                                                                                        |                                                                                                    |                                                                               |                                                                                   |
|                             | rong, use at least 12 Cha<br>Strength | rong, use at least 12 Characters/Symbols, upp<br>Confirm Passwor<br>Strength indicator | cast Confirm Email Confirm Email Confirm Email Confirm Password Confirm Password Strength indicator . | Confirm Email Confirm Email Confirm Email Confirm Password Strength indicator | confirm Email  Confirm Email  Confirm Email  Confirm Password  Strength indicator |

**Step 5:** Check your chosen email address for the activation link and click on it.

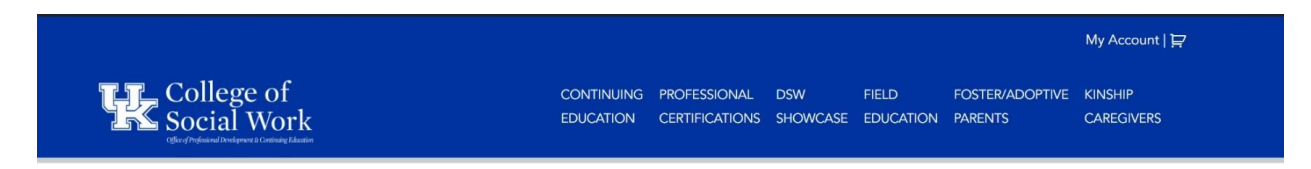

### **Registration Confirmation**

#### Thank You For Your Account Registration.

#### We Will Send You An Email With A Link To Follow To Activate Your Account.

If you do not see your activation email, please look in your Spam, Other, Junk, or Trash folder.

If you do not receive the activation email with in one hour, please email your user name to Imshelp@uky.edu with the subject Account Registration Trouble.

Edit

University of Kentucky College of Social Work 619 Patterson Office Tower Lexington KY 40506 (859) 257-2035

© 2022 CoSW LMS

BASW Program MSW Program PhD Program DSW Program F ⊻ O Technical Requirements Privacy Policy Contact Support

### Accessing & Registering for Kinship Catalogue Trainings

**Step 1:** Visit the U.K. College of Social Work's Office of Professional Development & Continuing Education homepage at <u>https://ceu.uky.edu</u>.

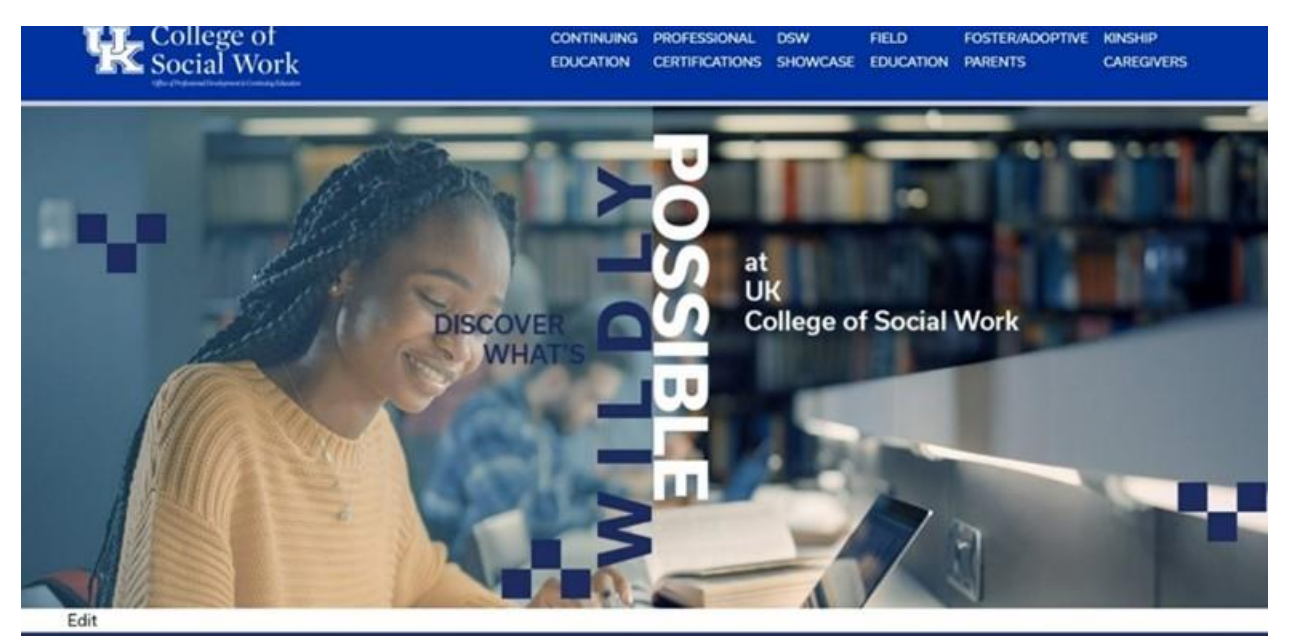

**COURSE CATEGORIES** 

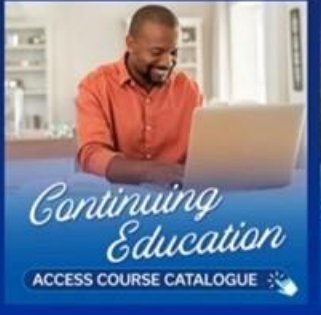

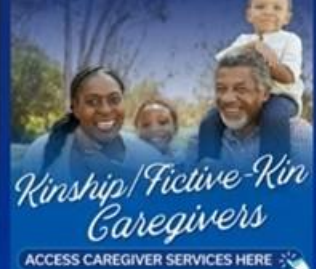

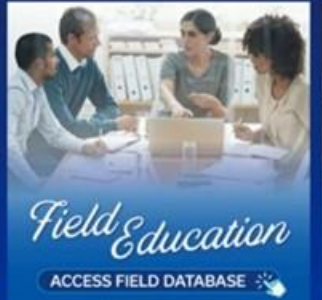

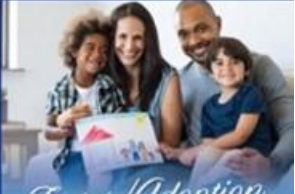

Foster/Adaption Training & Support FIND TRAINING & SUPPORT OPTIONS ::

**Step 2:** Acess the Kinship/Fictive-Kin Caregivers page by clicking on either the "KINSHIP CAREGIVERS" tab at the top-right of the page, or by clicking on the "Kinship/Fictive-Kin Caregivers" Course Category box at the bottom of the page.

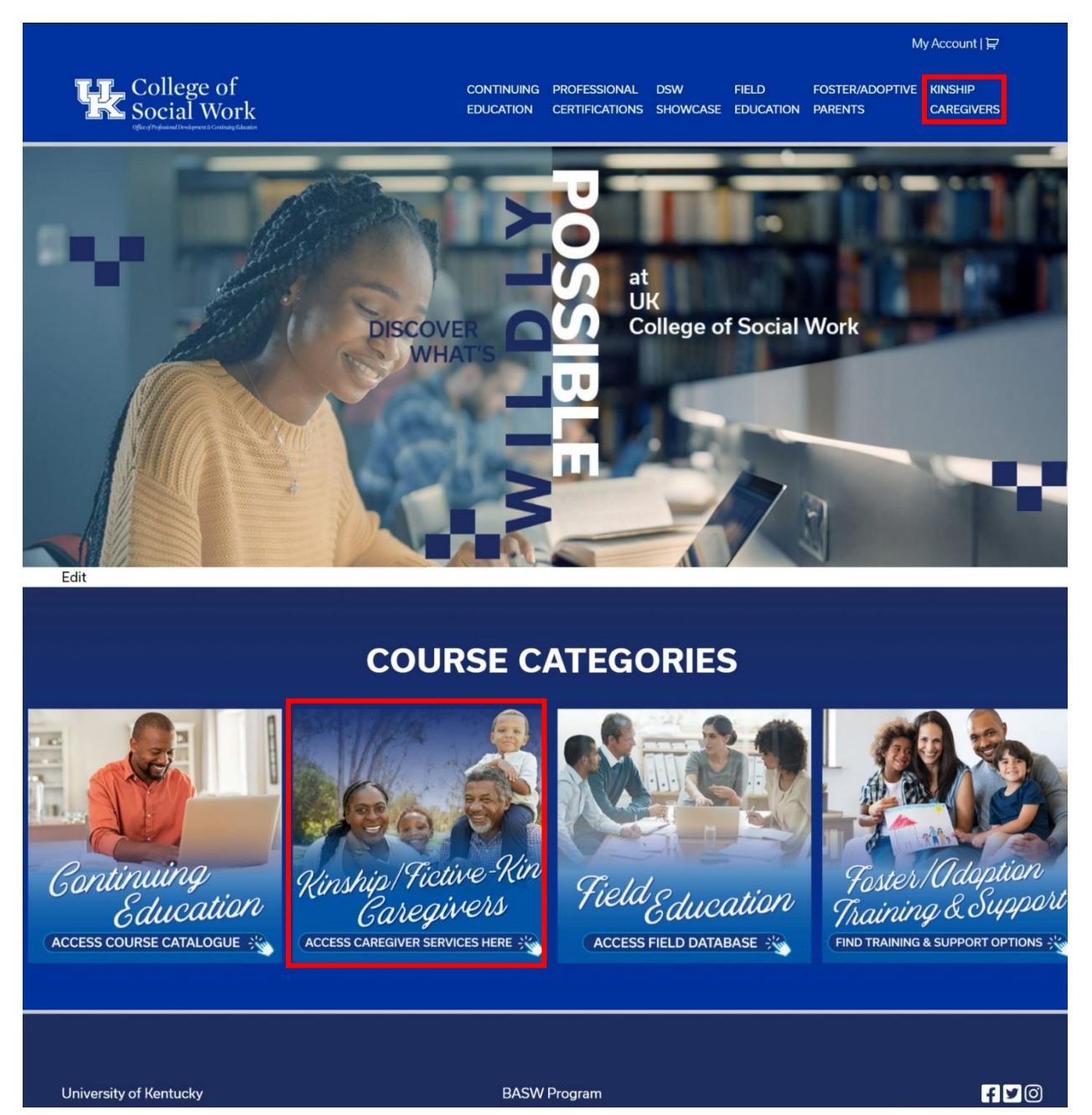

**Step 3:** From the Kinship/Fictive-Kin Caregivers page, click on the "Access Training Catalogue" box at the far-left of the screen to visit the Kinship/Fictive-Kin Catalogue.

My Account | 낮

### EDUCATION CERTIFICATIONS SHOWCASE EDUCATION PARENTS CAREGIVERS

## Kinship/Fictive-Kin Caregivers

College of Social Work

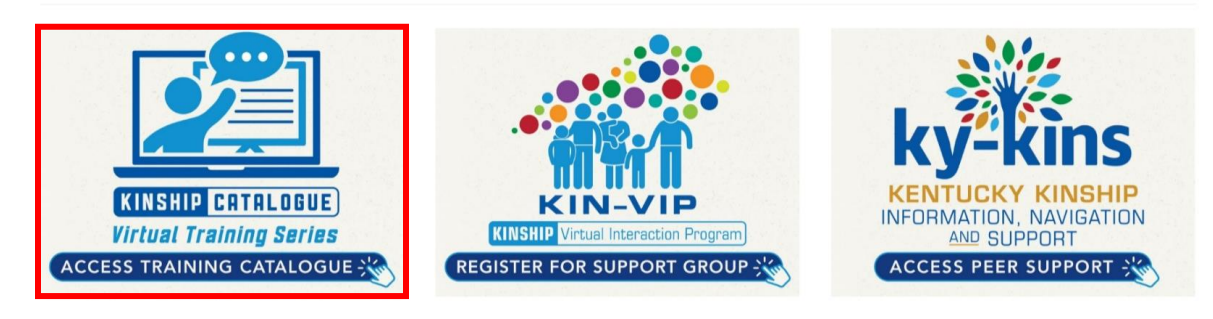

CONTINUING PROFESSIONAL DSW

**Step 4:** From the Kinship/Fictive-Kin Catalogue page, click on the "Training Library" box at the right of the screen to visit the Kinship Catalogue – Training Library page.

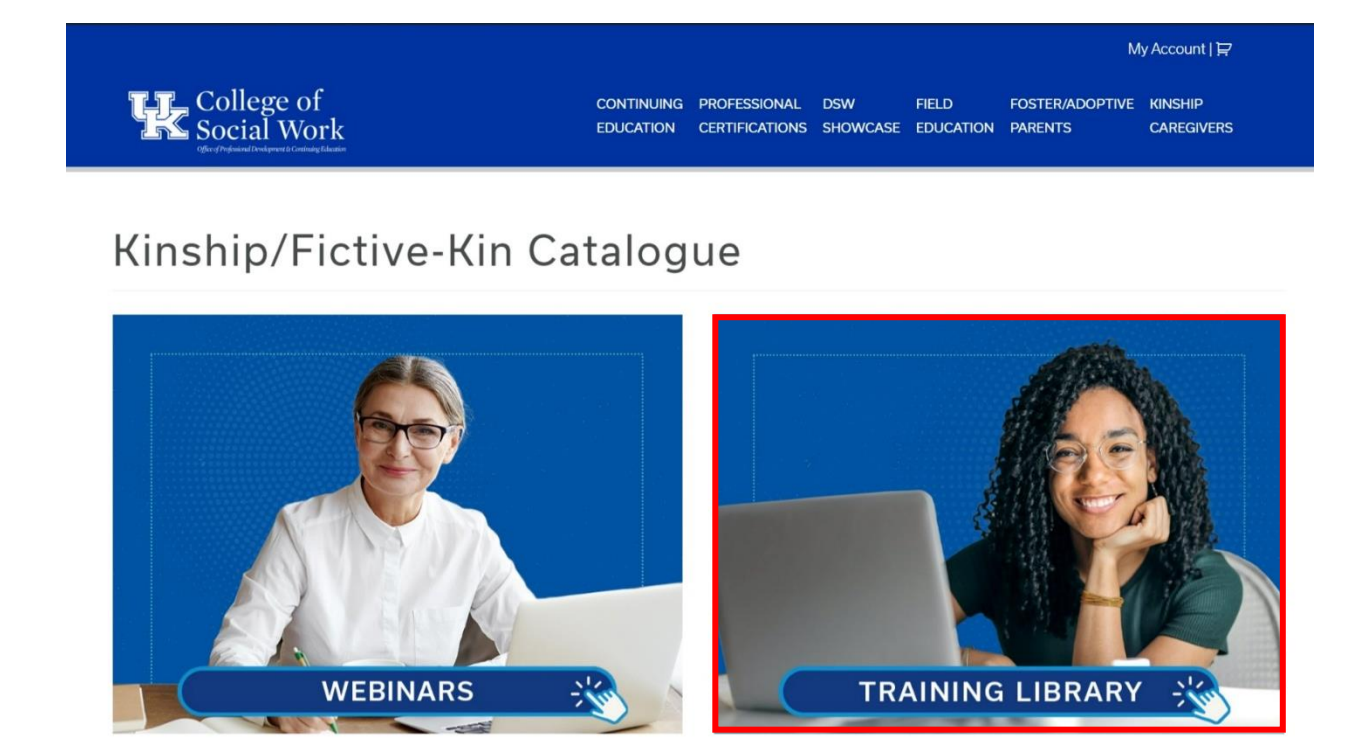

**Step 5:** You are now on the Kinship Catalogue – Training Library page. Listed on this page are the available interactive trainings. To register for a training, click on its "VIEW" button listed underneath its title.

|                                                 |                                            |                                           |                                     |                    | М                               | ly Account   😭                  |
|-------------------------------------------------|--------------------------------------------|-------------------------------------------|-------------------------------------|--------------------|---------------------------------|---------------------------------|
| College of<br>Social Work                       | CONTIN<br>EDUCA                            | NUING PROFESSIONAL<br>TION CERTIFICATIONS | DSW<br>SHOWCASE                     | FIELD<br>EDUCATION | FOSTER/ADOPTIVE<br>PARENTS      | KINSHIP<br>CAREGIVERS           |
| KINSHIP Cat                                     | aloque - Trai                              | nina Lik                                  | orary                               |                    |                                 |                                 |
|                                                 | alogue fra                                 |                                           | Jiary                               |                    |                                 |                                 |
| Need help registering an account                | Click here                                 |                                           |                                     |                    |                                 |                                 |
| Need help accessing the training i              | nodule? Click here                         | -                                         |                                     | -                  | Positive Disciplin              | ne for Teenagers                |
| Six Easy Ways to<br>Communicate with Your Child | Discovering Your Child's<br>Learning Style | Uni                                       | derstanding You<br>hild's Behaviors |                    | A sub-                          | ititing a Positive Relationship |
| College of<br>Social Work                       | College of<br>Social Work                  | 1                                         | College of<br>Social Work           | 1 m                | (THE A                          |                                 |
| Six Easy Ways to                                | Discovering Your Child's                   | Understa                                  | nding Your                          | Child's            | Positive Disci                  | pline for                       |
| Communicate with Your<br>Child                  | Learning Style                             | Behaviors                                 |                                     |                    | Teenagers: Bu<br>Positive Relat | uilding a<br>ionship            |
| \$0.00                                          | \$0.00                                     | \$0.00                                    | 1945-1950-1950-                     |                    | \$0.00                          |                                 |
| VIEW                                            | VIEW                                       |                                           | VIEW                                |                    | v                               | IEW                             |

**Step 6:** You are now at the selected training's product page. This page will detail what the training entails. To register for the training, click on the darkblue "Register" button.

| College of<br>Social Work                                                    | CONTINUING<br>EDUCATION | PROFESSIONAL<br>CERTIFICATIONS                                                                  | DSW<br>SHOWCASE                                                                                    | FIELD<br>EDUCATION                                                                        | FOSTER/ADOPTIVE<br>PARENTS                                                                                       | My Account   😭<br>KINSHIP<br>CAREGIVERS                                               |
|------------------------------------------------------------------------------|-------------------------|-------------------------------------------------------------------------------------------------|----------------------------------------------------------------------------------------------------|-------------------------------------------------------------------------------------------|----------------------------------------------------------------------------------------------------|---------------------------------------------------------------------------------------|
| Six Easy Ways to<br>Communicate with Your Child<br>College of<br>Social Work | 'd                      | Six Eas<br>\$0.00<br>Kinship <sup>-</sup><br>Through th<br>improving<br>cues in the<br>ind comm | y Ways T<br>Training Lil<br>his interactive<br>communicat<br><u>ir child's beh</u><br>unicate with | o Comm<br>brary are c<br>training, car<br>ion with their<br>avior and lea<br>their child. | unicate With<br>offered at <b>no co</b><br>regivers will explore<br>r kinship child, inclu<br>rming various meth | n Your Child<br>ost.<br>e methods for<br>uding recognizing<br>pods to better interact |
|                                                                              |                         |                                                                                                 |                                                                                                    | R                                                                                         | egister                                                                                                    |                                                                                       |
|                                                                              |                         |                                                                                                 |                                                                                                    | ВАСК ТО                                                                                   | THE CATALOG                                                                                                    |                                                                                       |

#### Description

As caregivers, one of the most important skills in caring for your Kinship child is the ability to communicate effectively. Oftentimes, this can be difficult depending on the child's ability to understand and convey their needs and wants with others, as well as our own understanding of how children should communicate. This training module is designed, through interactive exercises, to help caregivers learn to recognize and respond to the behavioral messages commonly seen in children, and, develop new methods of communication with our children that encompasses how we speak, listen, play, observe, and even write. Through this training, caregivers will learn how various types of communication can improve and strengthen communication skills in the family and shape the way our children communicate as they grow.

If you have any questions regarding this training module, please feel free to reach out to Sheila Rentfrow Sheila.rentfrow@uky.edu

**Step 7:** Clicking the "Register" button will refresh the page and activate a notification that the training has been added to your cart. To complete registering for the training, you can either click on the shopping cart at the top-right of the page, or you can click one of the two dark-blue "VIEW CART" buttons. One is placed within the notification and one has replaced the original "Register" button.

|                                                           |                         |                                                    |                                                                |                                                                    | N                                                               | ly Account 🛛 😭 🕚                                              |
|-----------------------------------------------------------|-------------------------|----------------------------------------------------|----------------------------------------------------------------|--------------------------------------------------------------------|-----------------------------------------------------------------|---------------------------------------------------------------|
| College of<br>Social Work                                 | Continuing<br>Education | PROFESSIONAL<br>CERTIFICATIONS                     | DSW<br>SHOWCASE                                                | FIELD<br>EDUCATION                                                 | FOSTER/ADOPTIVE<br>PARENTS                                      | KINSHIP<br>CAREGIVERS                                         |
| 0                                                         |                         |                                                    |                                                                |                                                                    |                                                                 |                                                               |
| "Six Easy Ways to Communicate with Your Child" has been a | VIE<br>added to you     | W CART                                             |                                                                |                                                                    |                                                                 |                                                               |
|                                                           |                         | Six Eas                                            | y Ways 1                                                       | o Comm                                                             | unicate With                                                    | n Your Child                                                  |
|                                                           |                         | \$0.00                                             |                                                                |                                                                    |                                                                 |                                                               |
| Six Easy Ways to                                          |                         | Kinship 7                                          | Fraining Li                                                    | brary are c                                                        | offered at <b>no co</b>                                         | ost.                                                          |
| Communicate with Your Child                               | d                       | Through th<br>improving<br>cues in the<br>and comm | is interactive<br>communicat<br>ir child's beh<br>unicate with | e training, car<br>ion with their<br>avior and lea<br>their child. | egivers will explor<br>kinship child, incl<br>ming various meth | e methods for<br>uding recognizing<br>nods to better interact |
|                                                           |                         |                                                    |                                                                | VIE                                                                | W CART                                                          |                                                               |
|                                                           |                         |                                                    |                                                                | BACK TO                                                            | THE CATALOG                                                     |                                                               |

#### Description

As caregivers, one of the most important skills in caring for your Kinship child is the ability to communicate effectively. Oftentimes, this can be difficult depending on the child's ability to understand and convey their needs and wants with others, as well as our own understanding of how children should communicate. This training module is designed, through interactive exercises, to help caregivers learn to recognize and respond to the behavioral messages commonly seen in children, and, develop new methods of communication with our children that encompasses how we speak, listen, play, observe, and even write. Through this training, caregivers will learn how various types of communication can improve and strengthen communication skills in the family and shape the way our children communicate as they grow.

If you have any questions regarding this training module, please feel free to reach out to Sheila Rentfrow Sheila.rentfrow@uky.edu

**Step 8:** You are now at the Shopping Cart page. This page shows all the products you have added to your cart for purchase. If the title of the product matches the title of the training you wish to register for, click on the darkblue "PROCEED TO CHECKOUT" button.

[If the product title does not match the course you wish to register for, simply click on the red "x" to the left of it to remove it from your shopping cart.]

| CONTINUING<br>EDUCATION | PROFESSIONAL<br>CERTIFICATIONS               | DSW<br>SHOWCASE                                     | FIELD<br>EDUCATION                                               | FOSTER/ADOPTIVE<br>PARENTS                                                                                                    | KINSHIP<br>CAREGIVERS                                                                                                    |
|-------------------------|----------------------------------------------|-----------------------------------------------------|------------------------------------------------------------------|----------------------------------------------------------------------------------------------------|----------------------------------------------------------------------------------------------------|
|                         |                                              |                                                     |                                                                  |                                                                                                    |                                                                                                    |
|                         |                                              |                                                     | Price                                                            | Quantity                                                                                                    | Subtotal                                                                                                    |
| Your Child              |                                              |                                                     | \$0.00                                                           | 1                                                                                                    | \$0.00                                                                                                    |
|                         |                                              |                                                     |                                                                  |                                                                                                    |                                                                                                    |
|                         |                                              |                                                     |                                                                  |                                                                                                    |                                                                                                    |
| Upd                     | ate cart                                     |                                                     |                                                                  |                                                                                                    |                                                                                                    |
|                         | CONTINUING<br>EDUCATION<br>Your Child<br>Upd | CONTINUING PROFESSIONAL<br>EDUCATION CERTIFICATIONS | CONTINUING PROFESSIONAL DSW<br>EDUCATION CERTIFICATIONS SHOWCASE | CONTINUING       PROFESSIONAL       DSW       FIELD         EDUCATION       CERTIFICATIONS       SHOWCASE       FUCATION         Your Child       Free       S0.00         Update cart       State       State | CONTINUING       PROFESSIONAL       DSW       FIELD       FOSTER/ADOPTIVE         EDUCATION       CERTIFICATIONS       SHOWCASE       EDUCATION       PARENTS         Your Child       -       -       Price       Quantity         Your Child       -       -       \$0.00       1 |

Cart Totals

| Subtotal | \$0.00 |
|----------|--------|
| Total    | \$0.00 |

PROCEED TO CHECKOUT

**Step 9:** You are now at the Checkout page. This page will list your billing details alongside the training you are purchasing. If the information on this page is correct, you may register for the course by clicking on the dark-blue "Place order" button at the bottom of the page.

|                              |                     |                         |                                |                 |                    | N                          | ly Account   닭 💷      |
|------------------------------|---------------------|-------------------------|--------------------------------|-----------------|--------------------|----------------------------|-----------------------|
| College of<br>Social Work    |                     | CONTINUING<br>EDUCATION | PROFESSIONAL<br>CERTIFICATIONS | DSW<br>SHOWCASE | FIELD<br>EDUCATION | FOSTER/ADOPTIVE<br>PARENTS | KINSHIP<br>CAREGIVERS |
|                              |                     |                         |                                |                 |                    |                            |                       |
|                              |                     |                         |                                |                 |                    |                            |                       |
| Billing Details              |                     |                         |                                |                 |                    |                            |                       |
| First name *                 | Last name *         |                         |                                |                 |                    |                            |                       |
| Marshall                     | Dees                |                         |                                |                 |                    |                            |                       |
| Email address *              |                     |                         |                                |                 |                    |                            |                       |
| marshall.dees@uky.edu        |                     |                         |                                |                 |                    |                            |                       |
| /our Order                   |                     |                         |                                |                 |                    |                            |                       |
| Product                      |                     |                         |                                |                 |                    | Sub                        | total                 |
| Six Easy Ways to Communicate | with Your Child × 1 |                         |                                |                 |                    | \$0.0                      | 00                    |
| Subtatal                     |                     |                         |                                |                 |                    | \$0.0                      | 00                    |
| Subtotal                     |                     |                         |                                |                 |                    |                            |                       |

Place order

**Step 10:** You are now at the Order Details page. This page will confirm that your order has been received and provide details to the training in question. To access the training, click on the blue "Get Started Now!" button at the top of the page.

[If you wish to retrieve the training at a later date, you can also access it by clicking on "My Account" on the top-right and accessing the "Courses" link listed on the left of the account dashboard screen.]

| College of<br>Social Work                                                                                                    | CONTINUING PR<br>EDUCATION CE                                                                                                    | ROFESSIONAL                                                                                      | DSW<br>SHOWCASE                                                   | FIELD<br>EDUCATION                                     | Foster/adoptive<br>Parents                                                                                                    | KINSHIP<br>CAREGIVERS                                     |
|----------------------------------------------------------------------------------------------------|----------------------------------------------------------------------------------------------------|--------------------------------------------------------------------------------------------------|-------------------------------------------------------------------|--------------------------------------------------------|----------------------------------------------------------------------------------------------------|-----------------------------------------------------------|
|                                                                                                    |                                                                                                    |                                                                                                  |                                                                   |                                                        |                                                                                                    |                                                           |
| aank vou. Your order has been received                                                                                                    |                                                                                                    |                                                                                                  |                                                                   |                                                        |                                                                                                    |                                                           |
| ank you. Tour order has been received.                                                                                                    |                                                                                                    |                                                                                                  |                                                                   |                                                        |                                                                                                    |                                                           |
| Get Started Now!                                                                                                    |                                                                                                    |                                                                                                  |                                                                   |                                                        |                                                                                                    |                                                           |
| you do not wish to get started now, come ba                                                                                                    | ck to the site when you are ready, log                                                                                                    | gin and go to I                                                                                  | My Account.                                                       |                                                        |                                                                                                    |                                                           |
|                                                                                                    |                                                                                                    |                                                                                                  |                                                                   |                                                        |                                                                                                    |                                                           |
| ORDER NUMBER: DATE:                                                                                                    | EMAIL: TOTA                                                                                                    | AL:                                                                                              |                                                                   |                                                        |                                                                                                    |                                                           |
| ORDER NUMBER: DATE:<br>40201 December 5, 2022                                                                                                    | EMAIL: TOTA<br>marshall.dees@uky.edu \$0.0                                                                                                    | AL:<br>00                                                                                        |                                                                   |                                                        |                                                                                                    |                                                           |
| ORDER NUMBER: DATE:<br>40201 December 5, 2022                                                                                                    | EMAIL: TOTA<br>marshall.dees@uky.edu \$0.0                                                                                                    | AL:<br>00                                                                                        |                                                                   |                                                        |                                                                                                    |                                                           |
| ORDER NUMBER: DATE:<br>40201 December 5, 2022                                                                                                    | EMAIL: TOTA<br>marshall.dees@uky.edu \$0.0                                                                                                    | AL:<br>00                                                                                        |                                                                   |                                                        |                                                                                                    |                                                           |
| 40201 Details                                                                                                    | EMAIL: TOTA<br>marshall.dees@uky.edu \$0.0                                                                                                    | AL:<br>00                                                                                        |                                                                   |                                                        |                                                                                                    |                                                           |
| ORDER NUMBER:<br>40201 Details<br>Drder Details<br>Product                                                                                                    | EMAIL: TOTA<br>marshall.dees@uky.edu \$0.0                                                                                                    | aL:<br>00                                                                                        |                                                                   |                                                        | Τα                                                                                                    | otal                                                      |
| A0201 Date:<br>December 5, 2022<br>Drder Details<br>Product<br>Six Easy Ways to Communicate with Your Ch                                                                                                    | EMAIL: TOTA<br>marshall.dees@uky.edu \$0.0                                                                                                    | 7aL:<br>00                                                                                       |                                                                   |                                                        | To<br>S0                                                                                                    | <b>btal</b>                                               |
| ORDER NUMBER:<br>40201 Date:<br>December 5, 2022<br>Order Details<br>Product<br>Six Easy Ways to Communicate with Your Ch<br>Thank you for registering for Six Easy Ways to                                                                                                    | EMAIL:<br>marshall.dees@uky.edu \$0.0                                                                                                    | AL:<br>00<br>ship Training M                                                                     | lodule. This r                                                    | resource is d                                          | זז<br>ג<br>esigned to provide                                                                                                    | o <b>tal</b><br>0.00                                      |
| ADDER NUMBER:<br>40201 Details<br>Drder Details<br>Product<br>Six Easy Ways to Communicate with Your Ch<br>Thank you for registering for Six Easy Ways to<br>learning new ways to communicate with you<br>communicating and methods which will help                                                                          | EMAIL: TOTA<br>marshall.dees@uky.edu \$0.0                                                                                                    | AL:<br>00<br>ship Training M<br>ource can help<br>en caregivers a                                | odule. This r<br>provide insin<br>ınd kinship c                   | esource is d<br>ght into unde<br>hildren.              | To<br>\$<br>esigned to provide<br>erstanding what yo                                                                                                    | otal<br>0.00<br>9 guidance in<br>9 ur child may be        |
| ORDER NUMBER:<br>40201 Details<br>Drder Details<br>Product<br>Six Easy Ways to Communicate with Your Ch<br>Thank you for registering for Six Easy Ways to<br>learning new ways to communicate with you<br>communicating and methods which will help<br>Please Note:                                                          | EMAIL: TOTA<br>marshall.dees@uky.edu \$0.0<br>Id × 1<br>o Communicate with Your Child, Kinsh<br>i kinship child. We hope that this reso<br>improve that communication betwee                                             | AL:<br>00<br>ship Training M<br>purce can help<br>en caregivers a                                | lodule. This r<br>provide insi<br>ind kinship c                   | esource is de<br>ght into unde<br>hildren.             | Transform Single Single | otal<br>0.00<br>e guidance in<br>pur child may be         |
| ADDER NUMBER:<br>40201 DATE:<br>December 5, 2022 Drder Details Product Six Easy Ways to Communicate with Your Ch<br>Thank you for registering for Six Easy Ways to<br>learning new ways to communicate with you<br>communicating and methods which will help<br>Please Note:<br>If you have any questions about accessing th | EMAIL: TOTA<br>marshall.dees@uky.edu \$0.0<br>Id × 1<br>o Communicate with Your Child, Kinsh<br>kinship child. We hope that this reso<br>improve that communication betwee<br>is resource, please email sheila.rentfro   | AL:<br><b>00</b><br>ship Training M<br>purce can help<br>en caregivers a<br><b>row@uky.edu</b> c | lodule. This<br>provide insi<br>ind kinship c<br>or call 859-25   | esource is d<br>ght into unde<br>hildren.<br>7-4785.   | To<br>Su<br>esigned to provide<br>erstanding what yo                                                                                                    | o <b>tal</b><br>0.00<br>9 guidance in<br>Jur child may be |
| ADDER NUMBER:<br>40201 DATE:<br>December 5, 2022 Drder Details Product Six Easy Ways to Communicate with Your CP Thank you for registering for Six Easy Ways to communicating and methods which will help Please Note: If you have any questions about accessing th Subtotal:                                                | EMAIL: TOTA<br>marshall.dees@uky.edu \$0.0<br>Id × 1<br>b Communicate with Your Child, Kinsh<br>i kinship child. We hope that this reso<br>improve that communication betwee<br>is resource, please email sheila.rentfro | AL:<br>00<br>ship Training M<br>purce can help<br>en caregivers a<br>row@uky.edu c               | lodule. This r<br>provide insi<br>ind kinship c<br>or call 859-25 | resource is de<br>ght into unde<br>hildren.<br>7-4785. | Transform Single to provide erstanding what yo                                                                                                    | otal<br>0.00<br>e guidance in<br>our child may be<br>0.00 |

**Billing Address** 

| Marshall Dees           |  |
|-------------------------|--|
| 🗹 marshall.dees@uky.edu |  |

**Step 11:** This will take you to the "My Courses" page of your account. Listed below "Course" should be the training titles you registered for in alphabetical order. To begin the course, click on its title.

|                           |                       |                                         |                 |                    |                      | My A                 | Account   😭     |
|---------------------------|-----------------------|-----------------------------------------|-----------------|--------------------|----------------------|----------------------|-----------------|
| College of<br>Social Work | CONTIN<br>EDUCAT      | UING PROFESSIONAL<br>ION CERTIFICATIONS | DSW<br>SHOWCASE | FIELD<br>EDUCATION | FOSTER/AD<br>PARENTS | DOPTIVE KINS<br>CARI | SHIP<br>EGIVERS |
|                           |                       |                                         |                 |                    |                      |                      |                 |
| Dashboard                 | My Courses            |                                         |                 |                    |                      |                      |                 |
| • Orders                  | ing courses           |                                         |                 |                    |                      |                      |                 |
| Downloads                 | C                     |                                         |                 |                    | Overall              | <b>CC</b> .          |                 |
| Address                   | Course                |                                         |                 | Progress           | Grade                | Certificate          | Archive         |
| Payment methods           | ► KINSHIP Catalogue ~ | Six Easy Ways to Commu                  | unicate with    |                    | 51/A                 | Not                  |                 |
| Account details           | Your Child            |                                         |                 | 0%                 | N/A                  | available            | Archive         |
| Courses                   |                       |                                         |                 |                    |                      |                      |                 |
| Print Courses             |                       |                                         |                 |                    |                      |                      |                 |
| Archived Courses          |                       |                                         |                 |                    |                      |                      |                 |
| Print Archived Courses    |                       |                                         |                 |                    |                      |                      |                 |
| Your Waitlists            |                       |                                         |                 |                    |                      |                      |                 |
| • Logout                  |                       |                                         |                 |                    |                      |                      |                 |

**Step 12:** This will open up that course's modules. This example course has two modules: The training and its feedback form. The appropriate order of completion for each training will be numerically from 1 onwards. To begin the training, click on the title of Module 1's Lesson 1.

| College of<br>Social Work                                         |            | CONTINUING<br>EDUCATION | PROFESSIONAL<br>CERTIFICATIONS | DSW<br>SHOWCASE | FIELD<br>EDUCATION | FOSTER/AD<br>PARENTS | ooptive kins<br>Cari | HIP<br>Egivers |
|-------------------------------------------------------------------|------------|-------------------------|--------------------------------|-----------------|--------------------|----------------------|----------------------|----------------|
| <ul><li>Dashboard</li><li>Orders</li></ul>                        | Му Соц     | urses                   |                                |                 |                    |                      |                      |                |
| <ul><li>Downloads</li><li>Address</li></ul>                       | Course     |                         |                                |                 | Progress           | Overall<br>Grade     | Certificate          | Archive        |
| <ul><li>Payment methods</li><li>Account details</li></ul>         | Vour Child | Catalogue ~ Six Ea      | asy Ways to Commu              | nicate with     | 070                | N/A                  | Not<br>available     | Archive        |
| Courses                                                           | Module 1   | Six Easy Ways           | to Communicate wi              | th Your Child   |                    |                      | Quiz                 | Grade          |
| <ul> <li>Print Courses</li> </ul>                                 | Lesson 1   | KINSHIP Catal           | ogue ~ Six Easy Wa             | ys to Communie  | cate with Your (   | Child                | -                    | (              |
| Archived Courses                                                  |            |                         |                                |                 |                    |                      |                      |                |
| <ul><li>Archived Courses</li><li>Print Archived Courses</li></ul> | Module 2   | Click below to          | complete the feedb             | ack form        |                    |                      | Quiz                 | Grade          |

**Step 13:** This is the training's course page. Here, you will complete the training. After successfully finishing the module, click the green "Mark as Completed" button.

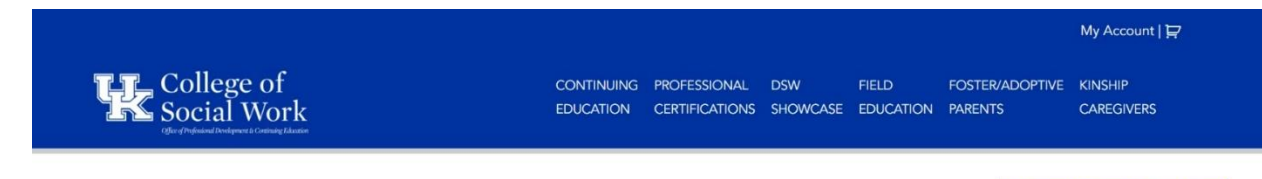

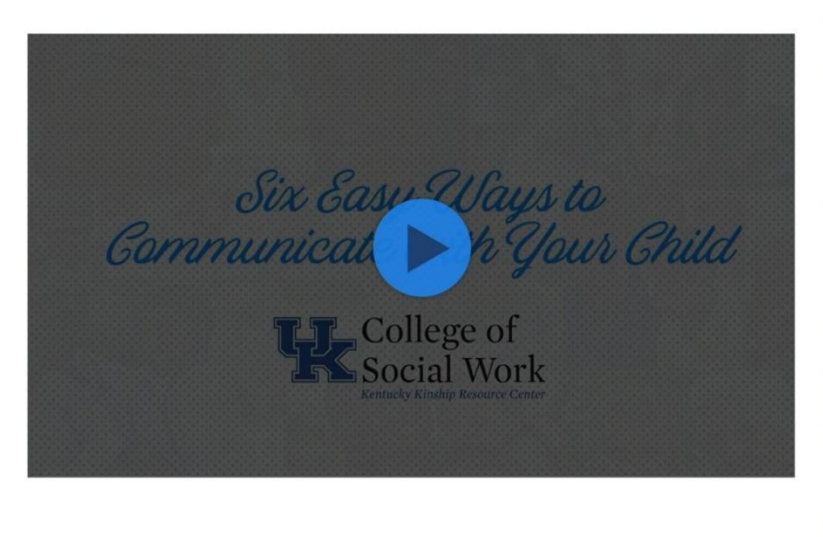

As caregivers, one of the most important skills in caring for your Kinship child is the ability to communicate effectively. Oftentimes, this can be difficult depending on the child's ability to understand and convey their needs and wants with others, as well as our own understanding of how children should communicate. This training module is designed, through interactive exercises, to help caregivers learn to recognize and respond to the behavioral messages commonly seen in children, and, develop new methods of communication with our children that encompasses how we speak, listen, play, observe, and even write. Through this training, caregivers will learn how various types of communication can improve and strengthen communication skills in the family and shape the way our children communicate as they grow.

Technical Help with This Lesson

If you have any questions regarding this training module, please feel free to reach out to: Sheila.rentfrow@uky.edu

- & 10 :

Have you completed this unit? Then mark this unit as completed.

Next Lesson »

**Step 14:** This is the training's feedback page. Please provide your honest opinion on the training module and its content before clicking the green "Mark as Completed" button on the very bottom-right.

|                                      |                                                     |                         |                                |                 |                    |                            | My Account   😭        |
|--------------------------------------|-----------------------------------------------------|-------------------------|--------------------------------|-----------------|--------------------|----------------------------|-----------------------|
| College of<br>Social Work            |                                                     | CONTINUING<br>EDUCATION | PROFESSIONAL<br>CERTIFICATIONS | DSW<br>SHOWCASE | FIELD<br>EDUCATION | FOSTER/ADOPTIVE<br>PARENTS | KINSHIP<br>CAREGIVERS |
|                                      |                                                     |                         |                                |                 |                    | Technical                  | Help with This Les    |
| Kinship Catalogue ~ Tra              | <b>ining Library</b><br>Catalogue by answering some | questions belo          | ow. We are intere              | ested in your   | honest opini       | ons, whether they          | are positive or       |
| RAINING FORMAT FEE                   | DBACK:                                              |                         |                                |                 |                    |                            |                       |
| was comfortable with the pace of     | the training module.                                | N                       | . 1                            |                 |                    | <u></u>                    |                       |
| Strongly disagree                    | Disagree                                            | Ne                      | utral                          |                 | Agree              | Str                        | ongly agree           |
| Av learning was enhanced by the      | interactive elements of the train                   | ina module.             |                                |                 |                    |                            |                       |
| Strongly disagree                    | Disagree                                            | Ne                      | utral                          |                 | Agree              | Str                        | ongly agree           |
| 0                                    | 0                                                   |                         |                                |                 | 0                  |                            | 0                     |
| felt interested in the training beca | ause of the ways it was presente                    | d in the trainin        | g module (video                | , animation,    | audio, etc.).      |                            |                       |
| Strongly disagree                    | Disagree                                            | Ne                      | utral                          |                 | Agree              | Str                        | rongly agree          |
|                                      |                                                     |                         |                                |                 |                    |                            |                       |
| was encouraged to be actively in     | volved in the learning process d                    | uring the train         | ing module.                    |                 |                    |                            |                       |
| Strongly disagree                    | Disagree                                            | Ne                      | utral                          |                 | Agree              | Str                        | ongly agree           |
|                                      |                                                     |                         |                                |                 |                    |                            |                       |
| was interested in the training bec   | ause it was available as a self-pa                  | aced training m         | nodule.                        |                 |                    |                            |                       |
| Strongly disagree                    | Disagree                                            | Ne                      | utral                          |                 | Agree              | Str                        | ongly agree           |
|                                      |                                                     |                         |                                |                 |                    |                            |                       |

Thus, you have successfully completed a Kinship Catalogue Training!